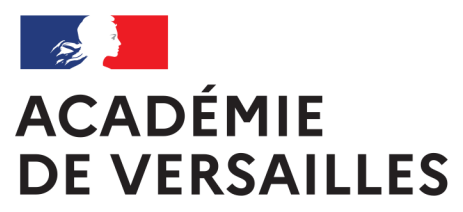

Liberté Égalité Fraternité

# CONFIGURER APPLE SCHOOL MANAGER POUR SON ÉTABLISSEMENT

# Étape 4 Associer ASM avec un MDM

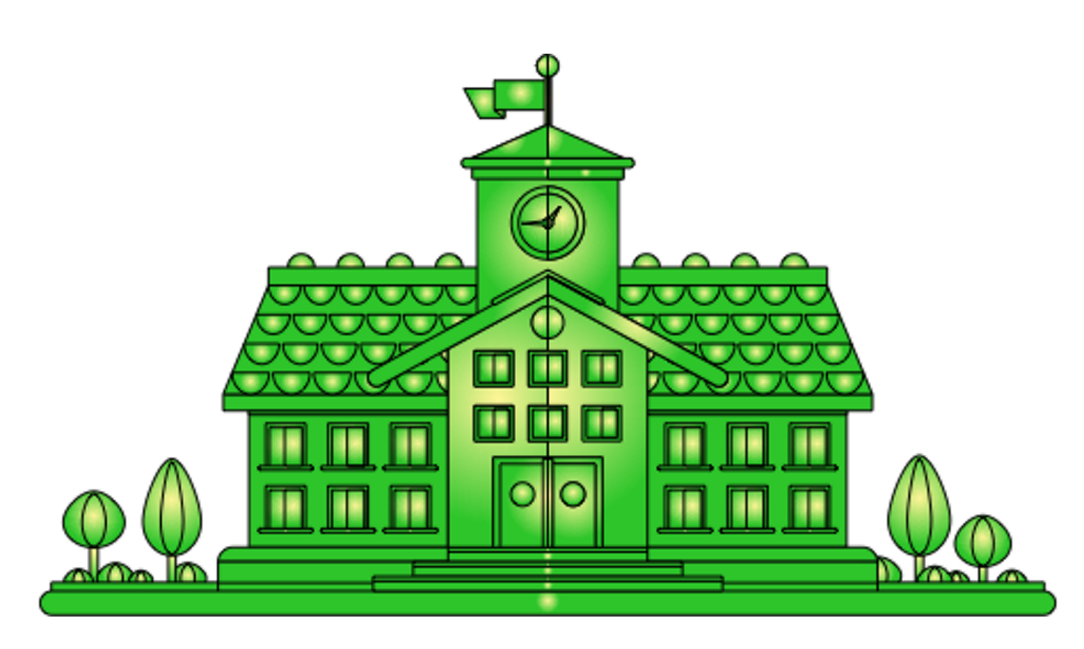

Dane de l'académie de Versailles

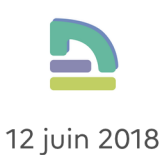

# Quatrième étape – Associer Apple School Manager avec un MDM

#### Qui?

La personne ayant le statut d'administrateur ASM et administrateur du MDM.

Durée prévisionnelle : 30 min

# À faire au préalable

Qui?

L'administrateur ASM.

#### Quoi?

Renseigner les informations sur le DEP (voir Troisième étape).

Activer un service de MDM pour l'établissement.

Les illustrations de cette documentation sont faites avec le MDM AirWatch.

# Télécharger la « clé publique » du MDM

La clé publique de votre MDM est un fichier de type « Certificat » qui permet d'identifier formellement votre MDM auprès d'Apple School Manager.

Dans le MDM AirWatch, aller dans le menu *Groupes et paramètres*.

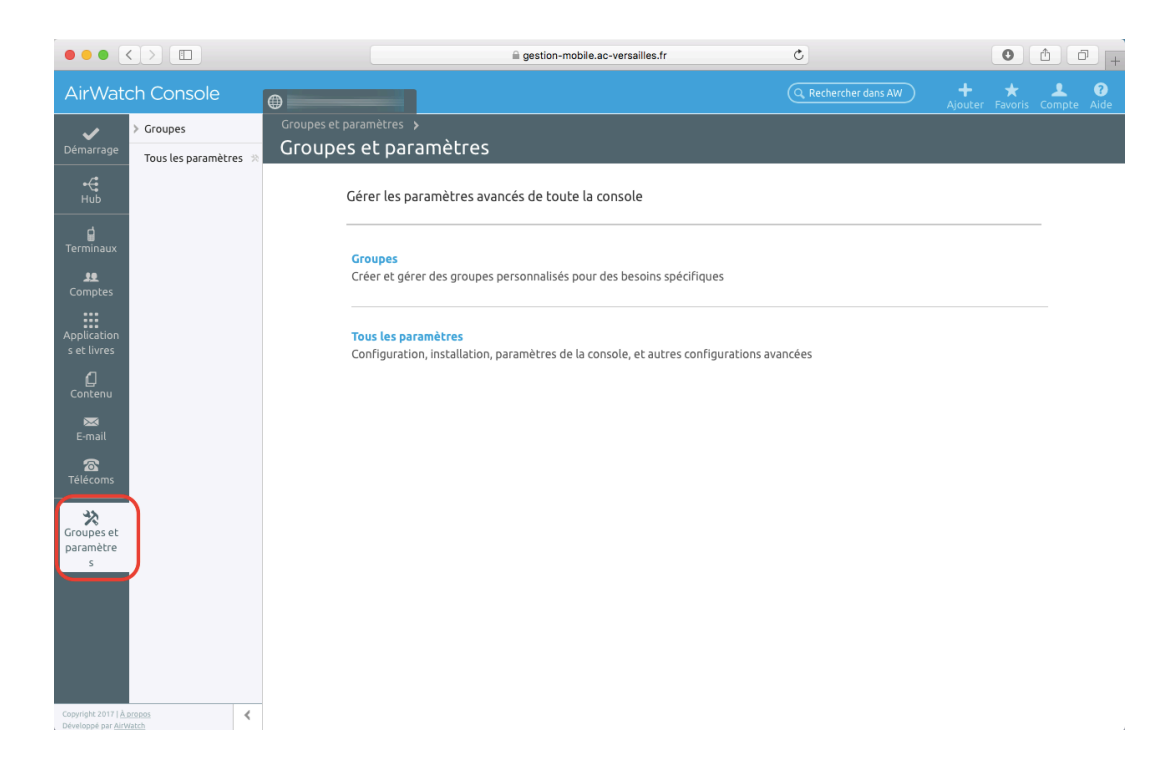

Puis dans **Terminaux et utilisateurs > Apple > Programme d'inscription des terminaux** (1-2-3). Cliquer sur **Configurer** (4).

|                                                                                                    | ill gestion-mobile.ac-versailles.fr                | Ċ                | 0 1           | 0+ |
|----------------------------------------------------------------------------------------------------|----------------------------------------------------|------------------|---------------|----|
| Air Watch Console                                                                                                    | lucformuncailloc                                   | Q, Rechercher da | ns AW ) 🕂 🛨 🛃 | 0  |
| Paramètres                                                                                                    | Iyc-ferry-versailles                               |                  |               | 8  |
| Système<br>Lerminaux et<br>Uisitateurs<br>• Genéral<br>• John<br>• Apple MacOs<br>Apple MacOs<br>Apple MacOs | Terminaux et utilisateurs / Apple / Programme d'in | nscription dest  | erminaux (7)  |    |
| Applications                                                                                                    |                                                    |                  |               |    |

Cliquer sur le lien de téléchargement de la clé publique (1). Le fichier se télécharge dans le dossier de téléchargement de votre navigateur (2).

| Programme d'inscription des terminaux     Système     Terminaux et utilisateurs <ul> <li>Ancinal</li> <li>Ancinal</li> <li>A</li></ul>                                                                             | ≅ gestion-mobile.ac-versailles.fr Č                                                                                    | 0 1 7                                                        |         |
|----------------------------------------------------------------------------------------------------|----------------------------------------------------------------------------------------------------|--------------------------------------------------------------|---------|
| Promotions Programme d'inscription des terminaux     Système     Communue de Luisacteurs   Communue de Luisacteurs   Caracteurs   Apple   Communue de Luisacteurs   Communue de Luisacteurs   Co                                                                                                    |                                                                                                    | Téléchargements                                              | Effacer |
| Système   1 Jeton 2 Authentification 3 Fonctionnalités MDM 4 Assistant de configuration 5 Résurt   Terminaux et de   Andread   Andread <th>Programme d'inscription des terminaux</th> <th>IDM_DEP_PublicKecmpe<br/>Ko</th> <th>em 📀</th>                                                                                                    | Programme d'inscription des terminaux                                                                                  | IDM_DEP_PublicKecmpe<br>Ko                                   | em 📀    |
| Terminaux et utilizateurs   • General   • General   • Anolications   • Apple   • Apple   • Apple   • Apple mactOS   • Apple chancions   • Apple mactOS   • Apple mactOS   • Apple mactOS   • Apple mactOS   • Apple chancions   • Apple mactOS   • Apple mactOS   • Apple mactOS   • Apple mactOS   • Apple mactOS   • Apple mactOS   • Apple mactOS   • Control Lesson   • Control Lesson   • Control Lesson   • Control Lesson   • Control Lesson   • Control Lesson   • Apple mactOS   • Apple mactOS   • Apple mactOS   • Apple mactOS   • Apple mactOS   • Control Lesson   • Control Lesson   • Control Lesson   • Control Lesson   • Control Lesson   • Control Lesson   • Control Lesson   • Control Lesson   • Control Lesson   • Control Lesson   • Anolications   • Anolications                                                                                                    | 1 Jeton         2 Authentification         3 Fonctionnalités MDM         4 Assistant de configuration         5 Résume | naux 🔿 😕                                                     |         |
| Contrait     Anchand     Anchand     Apple     Apple     Apple     Apple      Apple      | Veuillez télécharger la clé publique ci-dessous pour obtenir votre fichier jeton d'authentification chiffré de Apple.  |                                                              |         |
| * Apple     Apple processor       APPR poor MDM     Importer la clé publique     Programmes de déploiement de Apple       * Apple marcOS     vers Apple       * Apple Configurator     Jeton *       Programmes de déploiement de Apple     importer       * Apple Configurator     Jeton *       Programmes de déploiement de Apple     importer       Programmes de déploiement de Apple     importer       Programmes de deploitex     importer       Blactitory     importer       Produes     importer       Produes     importer                                                                                                    | Télécharger la cié (MDM_DEP_PublicKey.pem)                                                                             | le MDM lors du<br>possibilité de suivre les<br>trôle sur les |         |
| AppleCare AppleCare AppleC | Importer la clé publique Programmes de déploiement de Apple<br>vers Apple                                              | orter le fichier et                                          |         |
| terminaux       Pinification des<br>échantilion MDM       Podifis       SGEP       instalation de polices<br>de caractères       Éducation       BackBerry       Symblan       ONN       Tizen       Chrome OS       Vindovs       Avancé   Précédent Survant Acouler                                                                                                    | Jeton *                                                                                                    |                                                              | 1       |
| Crome OS Auance  Auance  Précédent  Suvant  Annuler  Auance  Précédent  Suvant  Annuler  Auance  Précédent  Suvant  Annuler                                                                                                    |                                                                                                    |                                                              |         |
| Backlery     Symbian     Qok     Chrome OS     Windows     Avance     Précédent     Suwatt     Acouler                                                                                                    |                                                                                                    |                                                              |         |
| Orix     Orix         |                                                                                                    |                                                              |         |
|                                                                                                    |                                                                                                    |                                                              |         |
| Chrome OS  Vindows Avance  Précédent Sulvant Annuler                                                                                                    |                                                                                                    |                                                              |         |
|                                                                                                    |                                                                                                    |                                                              |         |
| Annier Sulvant Annier                                                                                                    |                                                                                                    |                                                              |         |
| Applications Précédent Suivant Annuler                                                                                                    |                                                                                                    |                                                              |         |
|                                                                                                    | Précédent Suivant Annuler                                                                                              |                                                              |         |

Ne fermez pas la fenêtre du MDM dans votre navigateur.

## Téléverser la clé publique du MDM dans Apple School Manager

Dans ASM, aller dans le menu **Serveurs MDM** (1), puis cliquer sur **Ajouter** (2).

|                                                                    |                                      | 🔒 Apple Inc.     | Ċ                                                                                                    | 0 1 - +             |
|--------------------------------------------------------------------|--------------------------------------|------------------|----------------------------------------------------------------------------------------------------|---------------------|
|                                                                    | 🔥 Vous êtes actuellement le seul Adr | ministrateur pou | Ir En savoir plus >                                                                                                   |                     |
| <b>É School</b><br>Établissement                                   |                                      | Ajouter u        | n nouveau serveur MDM                                                                                                 | 0                   |
| Activités<br>Sites                                                 |                                      |                  |                                                                                                    |                     |
| Personnes<br>Comptes<br>Classes                                    |                                      |                  |                                                                                                    |                     |
| Rôles                                                              |                                      | Au               | cun serveur MDM                                                                                                    | sélectionné         |
| Serveurs MDM<br>Attribution d'appareils<br>Historique des attribut | U                                    |                  | Ajouter un serveur MDM<br>Ajoutez au moins un serveur gestionnaire d'<br>mobiles pour pouvoir attribuer des appareils | appareils 2 Ajouter |
| Contenu<br>Apps et livres<br>iTunes U                              |                                      |                  |                                                                                                    |                     |
|                                                                    |                                      |                  |                                                                                                    |                     |
| Réglages                                                           |                                      |                  |                                                                                                    |                     |

Dans le menu *Ajouter un serveur MDM* qui apparaît, saisir un nom pour ce serveur MDM (1). Pour simplifier, utiliser le même nom que dans le MDM, par exemple

#### airwatch-lyc-exemple-poissy

pour le « Lycée Test-Exemple » de Poissy.

Cliquer sur le bouton *Télécharger le fichier* (de clé publique) (2).

|                                                    |                                      | 🖨 Apple Inc.                                              | Ċ                                                                         | • • • +                                               |
|----------------------------------------------------|--------------------------------------|-----------------------------------------------------------|---------------------------------------------------------------------------|-------------------------------------------------------|
|                                                    | 🔥 Vous êtes actuellement le seul Adr | ministrateur pour                                         | En savoir plus >                                                          |                                                       |
| 🗯 School                                           |                                      | Ajouter un nouve                                          | eau serveur MDM                                                           | (?)                                                   |
| Établissement<br>Activités<br>Sites                |                                      | Ajouter un s                                              | serveur MDM                                                               |                                                       |
| Personnes<br>Comptes<br>Classes                    |                                      | 1. Information                                            | s sur le serveur MDM                                                      |                                                       |
| Rôles                                              |                                      | airwatch-                                                 | ser pour ce service ou ce site.                                           | ٥                                                     |
| Serveurs MDM                                       |                                      | 0.01                                                      |                                                                           |                                                       |
| Attribution d'appareils<br>Historique des attribut |                                      | 2. Charger vot                                            | ire cie publique                                                          |                                                       |
| iTunes U                                           |                                      | 3. Générer un                                             | nouveau jeton de serveur                                                  |                                                       |
|                                                    |                                      | Après avoir enregi:<br>généré et téléchar<br>serveur MDM. | stré le jeton de serveur, vous pouv<br>gé un nouveau jeton, vous devez l' | ez le télécharger. Après avoir<br>installer sur votre |
| Réglages                                           |                                      |                                                           |                                                                           | Annuler Enregistrer                                   |

Chercher et choisir le fichier préalablement téléchargé depuis le MDM.

|                                                 |                                                                                                    | 🔒 Apple Inc.                                                  | Ċ                                                                                                    | 0 1 1 +                                             |
|-------------------------------------------------|----------------------------------------------------------------------------------------------------|---------------------------------------------------------------|----------------------------------------------------------------------------------------------------|-----------------------------------------------------|
|                                                 |                                                                                                    | 🔟 📰 🗸 🚺 Téléchargements 🔷 🗘                                   | C Q Rechercher                                                                                            |                                                     |
| É School<br>Établissement<br>Activités<br>Sites | Favoris<br>Tous mes fichi<br>Cloud Drive<br>A Applications<br>Bureau<br>Téléchargeme<br>Documents_YM | MDM_DEP.PublicKeypem                                          | Certifican<br>Root                                                                                        | Yannick 🗸   🕜                                       |
| Personnes<br>Comptes<br>Classes                 | iCloud<br>iCloud Drive<br>Bureau                                                                     |                                                               | MDM_DEP_PublicKey-                                                                                        |                                                     |
| Rôles                                           | Documents<br>Périphériques                                                                           |                                                               | 1 Ko<br>Création : 14:23<br>Modification : 14:23<br>Dernière ouverture : 14:23<br>+ Tags 3.               | 0                                                   |
| Serveurs MDM                                    |                                                                                                    |                                                               | Annuler Choisir                                                                                           |                                                     |
| Attribution d'appareils                         |                                                                                                    | 2. Charger vot                                                | re cie publique                                                                                           |                                                     |
| Historique des attribut                         |                                                                                                    | Votre clé publique 🧿                                          | hier Augus fichier sélectionsé                                                                            |                                                     |
| Contenu                                         |                                                                                                    | U felecital ger le fici                                       | Addut tichier selectionne                                                                                 |                                                     |
| Apps et nives<br>iTunes U                       |                                                                                                    | 3. Générer un l<br>Après avoir enregis<br>généré et télécharg | nouveau jeton de serveur<br>stré le jeton de serveur, vous pouvez<br>gé un nouveau jeton, vous devez l'in | r le télécharger. Après avoir<br>istaller sur votre |
| Réglages                                        |                                                                                                    |                                                               |                                                                                                    | Annuler Enregistrer                                 |

Vérifier que le nom du fichier apparaît bien, puis cliquer sur **Enregistrer**.

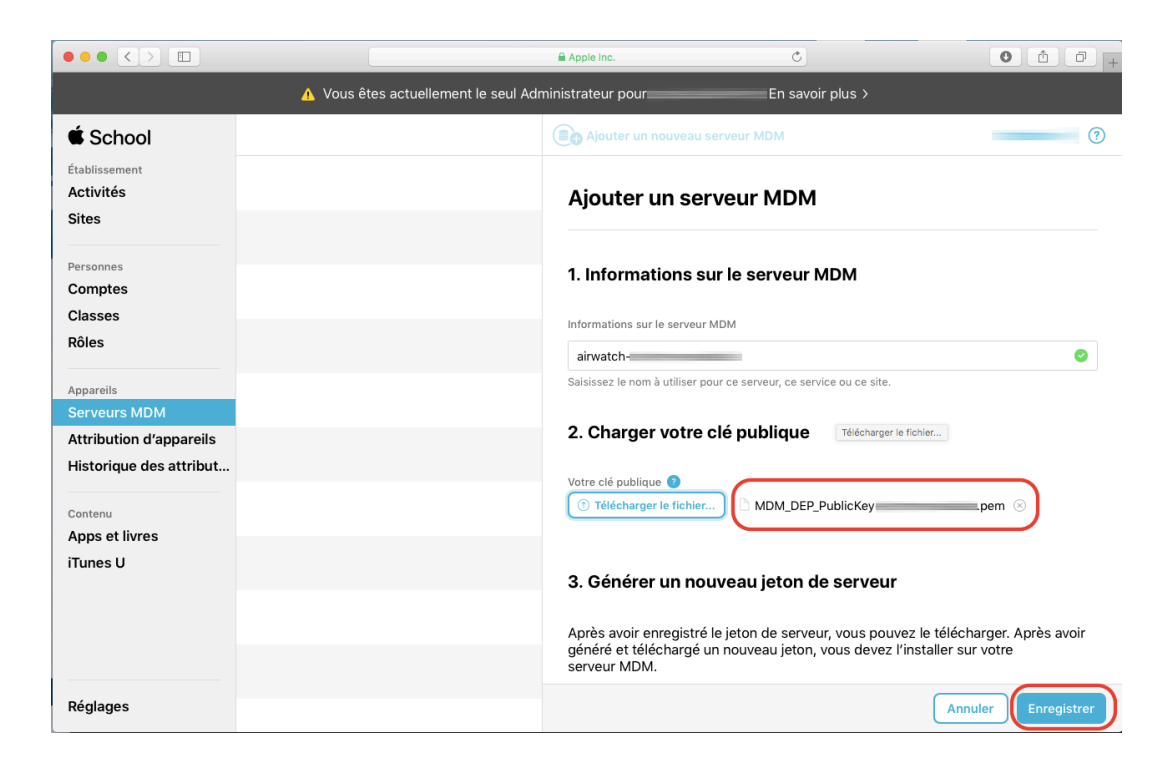

Le serveur MDM apparaît alors dans la colonne centrale.

| airwatch<br>Aucun appareil |
|----------------------------|
|                            |
|                            |
|                            |
|                            |
|                            |
|                            |
|                            |
|                            |
|                            |
|                            |
|                            |
|                            |
|                            |
|                            |
|                            |

Ce n'est pas terminé...

## Téléverser le jeton de serveur depuis ASM vers le MDM

Dans la colonne centrale, sélectionner le MDM nouvellement ajouté, puis cliquer sur **Ob***tenir le jeton*.

|                                                                                             |                                     | Apple Inc.                                                                             | ¢                                                           | 0 1 7 + |
|---------------------------------------------------------------------------------------------|-------------------------------------|----------------------------------------------------------------------------------------|-------------------------------------------------------------|---------|
|                                                                                             | 🔥 Vous êtes actuellement le seul Ac | Iministrateur pour                                                                     | En savoir plus >                                            |         |
| 单 School                                                                                    |                                     | Ajouter un nouve                                                                       | au serveur MDM                                              | (?)     |
| Établissement<br>Activités<br>Sites                                                         | airwatch<br>Aucun appareil          |                                                                                        |                                                             |         |
| Personnes<br>Comptes<br>Classes<br>Rôles<br>Appareils<br>Serveurs MDM                       |                                     | airw                                                                                   | Aucun appareil<br>Aucun appareil<br>Certiecharger<br>Ia clé | er      |
| Attribution d'appareils<br>Historique des attribut<br>Contenu<br>Apps et livres<br>iTunes U |                                     | Nom<br>airwatch<br>Date de la dernière con<br>Jamais<br>Dernière IP connectée<br>Aucun | inexion                                                     |         |
| Réglages                                                                                    |                                     | Appareils<br>Aucun                                                                     | _                                                           |         |

Dans la fenêtre qui apparaît, cliquer sur *Télécharger le jeton de serveur*.

|                                                    |                                                    | Apple Inc.                                                                                                    | C                           | 0 1 1 + |
|----------------------------------------------------|----------------------------------------------------|----------------------------------------------------------------------------------------------------|-----------------------------|---------|
|                                                    |                                                    | Administrateur pour                                                                                                |                             |         |
| É School                                           |                                                    | Ajouter un nouveau serveu                                                                                          | ır MDM                      | ?       |
| Établissement<br>Activités<br>Sites                | Aucun apparei                                      |                                                                                                    |                             |         |
| Personnes<br>Comptes                               |                                                    | airwatch                                                                                                    |                             | _       |
| Classes<br>Rôles<br>Appareils                      | Le téléch<br>serveur e<br>jeton exis<br>Après avoi | nargement d'un nouveau jeton<br>entraînera la réinitialisation de<br>stant.<br>r téléchargé un nouveau jeton de se | de<br>votre btenir Modifier |         |
| Attribution d'appareils<br>Historique des attribut | vous devre                                         | Annuler Télécharger le j                                                                                           | eton d                      |         |
| Contenu<br>Apps et livres<br>iTunes U              |                                                    | Date de la dernière connexion<br>Jamais<br>Dernière IP connectée                                                   |                             |         |
|                                                    |                                                    | Aucun Appareils Aucun                                                                                              |                             |         |
| Réglages                                           |                                                    |                                                                                                    |                             |         |

Ce fichier se télécharge dans le dossier de téléchargement de votre navigateur.

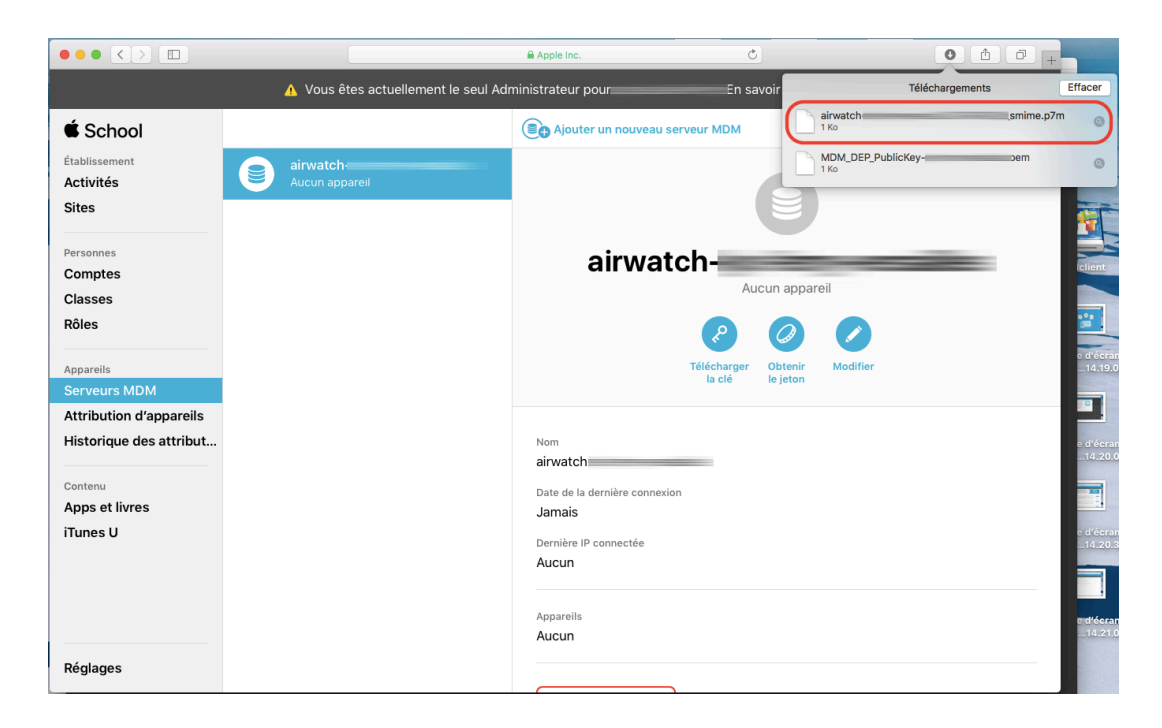

Dans la fenêtre laissée ouverte du MDM, cliquer sur *Importer* dans la ligne *Jeton*.

|                                                                                                    |                                        | a gestion-mobile.ac-versail                  | les.fr 🔿                               |                                                        | 0 1 0 + |
|----------------------------------------------------------------------------------------------------|----------------------------------------|----------------------------------------------|----------------------------------------|--------------------------------------------------------|---------|
| Paramètres                                                                                                    | Programme d'inscrip                    | tion des terminaux                           |                                        | 8                                                      |         |
| Système                                                                                                    | 1 Jeton 2 Authentifi                   | cation 3 Fonctionnalités MDM                 | 4 Assistant de configuration           | 5 Résumé                                               |         |
| Terminaux et<br>utilisateurs                                                                                                    | (i) Veuillez télécharger               | a clé publique ci-dessous pour obtenir votre | fichier jeton d'authentification chifi | fré de Apple.                                          |         |
| <ul> <li>Général</li> <li>Android</li> </ul>                                                                                                    | Télécharger la clé<br>publique         | MDM_DEP_PublicKey.pem                        |                                        | le MDM lors du<br>possibilité de suiv<br>trôle sur les |         |
| Apple     APNs pour MDM     Apple iOS     Apple macOS                                                                                                    | Importer la clé publique<br>vers Apple | Programmes de déploiement de Apple           |                                        | orter le fichier et                                    |         |
| AppleCame<br>AppleCamigurator<br>Programme<br>d'Inscription des<br>terminaux<br>Planification des<br>echanciliens MDM<br>Profilis<br>SCEP<br>Installation de polices<br>de caractères<br>Éducation<br>Blackberry<br>Symbian<br>QNX<br>I Taren<br>Chrome OS<br>Windows<br>Avancé | Jeton *                                |                                              | Importer                               |                                                        |         |
| Applications                                                                                                    | L                                      | Précédent Suivant                            | Annuler                                |                                                        |         |
|                                                                                                    |                                        |                                              |                                        |                                                        |         |

Choisir le fichier de jeton téléchargé précédemment depuis ASM.

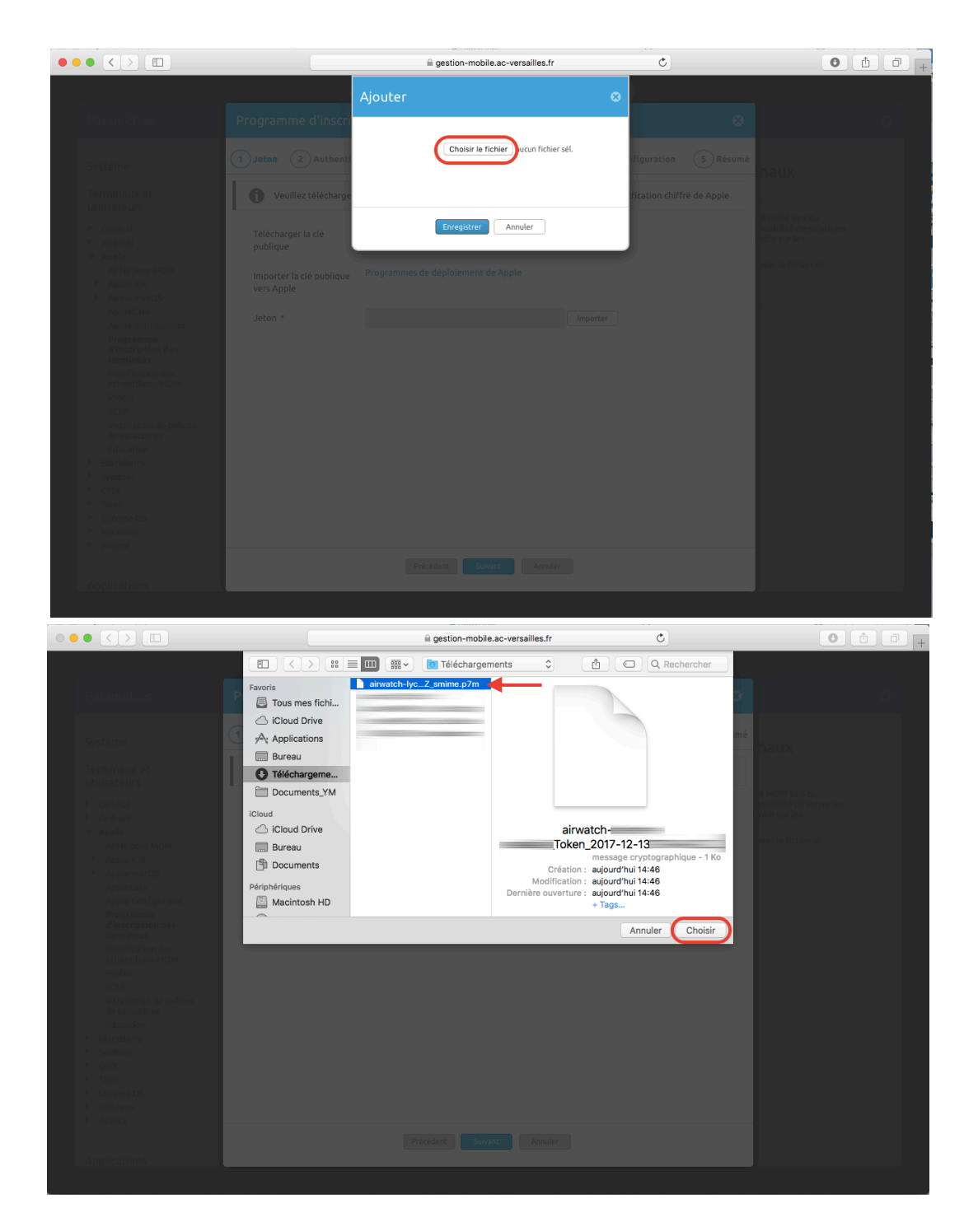

Le nom du fichier apparaît dans la ligne *Jeton*.

Cliquer sur *Suivant*, puis poursuivre le paramétrage du MDM<sup>1</sup>.

<sup>&</sup>lt;sup>1</sup> Voir la documentation réalisée par la DSI sur le paramétrage du MDM *AirWatch*.

|                                                                   | ill gestion-mobile.ac-versailles.fr ♂                                                                                                    | 0 1                                                         | 0+ |
|-------------------------------------------------------------------|----------------------------------------------------------------------------------------------------|-------------------------------------------------------------|----|
|                                                                   |                                                                                                    |                                                             | _  |
| Paramètres                                                        | Programme d'inscription des terminaux                                                                                                    | <b>)</b>                                                    | 0  |
| Système                                                           | Jeton         2         Authentification         3         Fonctionnalités MDM         4         Assistant de configuration         5         Résur | né<br>inaux (?)                                             |    |
| Terminaux et<br>utilisateurs                                      | Veuillez télécharger la clé publique ci-dessous pour obtenir votre fichier jeton d'authentification chiffré de Apple.                               |                                                             |    |
| <ul> <li>▶ Général</li> <li>▶ Android</li> </ul>                  | Télécharger la clé MDM_DEP_PublicKey.pem<br>publique                                                                                                | le MDM lors du<br>ossibilité de suivre les<br>trôle sur les |    |
| Apple     APNs pour MDM     Apple IOS     Apple macOS             | Importer la clé publique Programmes de déploiement de Apple<br>vers Apple                                                                           | orter le fichier et                                         |    |
| AppleCare<br>Apple Configurator<br>Programme<br>d'inscription des | Jeton •Tokon_201742-13113-46-21 Importer                                                                                                    |                                                             |    |
| Planification des<br>échantillons MDM                             |                                                                                                    |                                                             |    |
| SCEP<br>Installation de polices<br>de caractères                  |                                                                                                    |                                                             |    |
| Éducation<br>BlackBerry<br>Symbian                                |                                                                                                    |                                                             |    |
| ▶ QNX<br>▶ Tizen                                                  |                                                                                                    |                                                             |    |
| <ul> <li>Chrome OS</li> <li>Windows</li> </ul>                    |                                                                                                    |                                                             |    |
| ▶ Avancé                                                          | Précédent Suivant Annuler                                                                                                    |                                                             |    |
| Applications                                                      |                                                                                                    |                                                             |    |

Une fois le paramétrage terminé (dans AirWatch, cela inclut la création d'un premier profil d'enrôlement des tablettes – ici appelé *eleve-partage*), le profil apparaît dans le MDM...

|                                                                                                    |                                                                                                    | gestion-mobile.ac-versailles.fr                         | C                             | 0 1                            |
|----------------------------------------------------------------------------------------------------|----------------------------------------------------------------------------------------------------|---------------------------------------------------------|-------------------------------|--------------------------------|
| Tableau de bord >                                                                                                    | • Terminaux                                                                                                    | Devices & Users / Apple / Device Enrollment Program     | Create Additional E           | DEP Profiles                   |
| AirWatch Console                                                                                                    | A heforewareiller                                                                                                  |                                                         | Q. Rechercher dans AW         | + * 1 0                        |
| Paramètres                                                                                                    |                                                                                                    |                                                         |                               | 8                              |
| Système                                                                                                    | Terminaux et utilis                                                                                                | sateurs / Apple / Programme d'ins                       | cription des terminau         | x                              |
| Terminaux et<br>utilisateurs<br>Général<br>Android<br>Apple<br>APNs pour MDM                                                                                                    | Paramètre actuel                                                                                                   | ⊖Hériter <b>⊘</b> Remplacer                             |                               |                                |
| <ul> <li>Apple iOS</li> <li>Apple macOS</li> <li>Apple Care</li> <li>Apple Configurator</li> <li>Programme</li> <li>d'inscription des</li> <li>terminaux</li> <li>Planification des</li> <li>échantillons MDM</li> <li>Brefile</li> </ul> | Ajouter un profil     Ajouter un profil     Profil par défaut pour les     terminaux nouvellement     synchronisés | eleve partage                                           | •                             |                                |
| SCEP<br>Installation de polices<br>de caractères<br>Éducation                                                                                                    | Nom du profil Nom du jeton<br>eleve-partage airwatch                                                               | Géré(e) par Type de terminal Service<br>Préenrôlement m | Groupe organisati Attribué(e) | Statut<br>Attribution en cours |
| <ul> <li>BlackBerry</li> <li>Symbian</li> <li>QNX</li> <li>Tizen</li> <li>Chrome OS</li> <li>Windows</li> <li>Avancé</li> </ul>                                                                                                    | JETON                                                                                                    | Visualiser la page de statut d'o                        | Innölement                    |                                |
| Applications                                                                                                    | Nom du jeton                                                                                                    | airwatch                                                |                               |                                |

Et la liaison avec le MDM apparaît bien dans Apple School Manager.

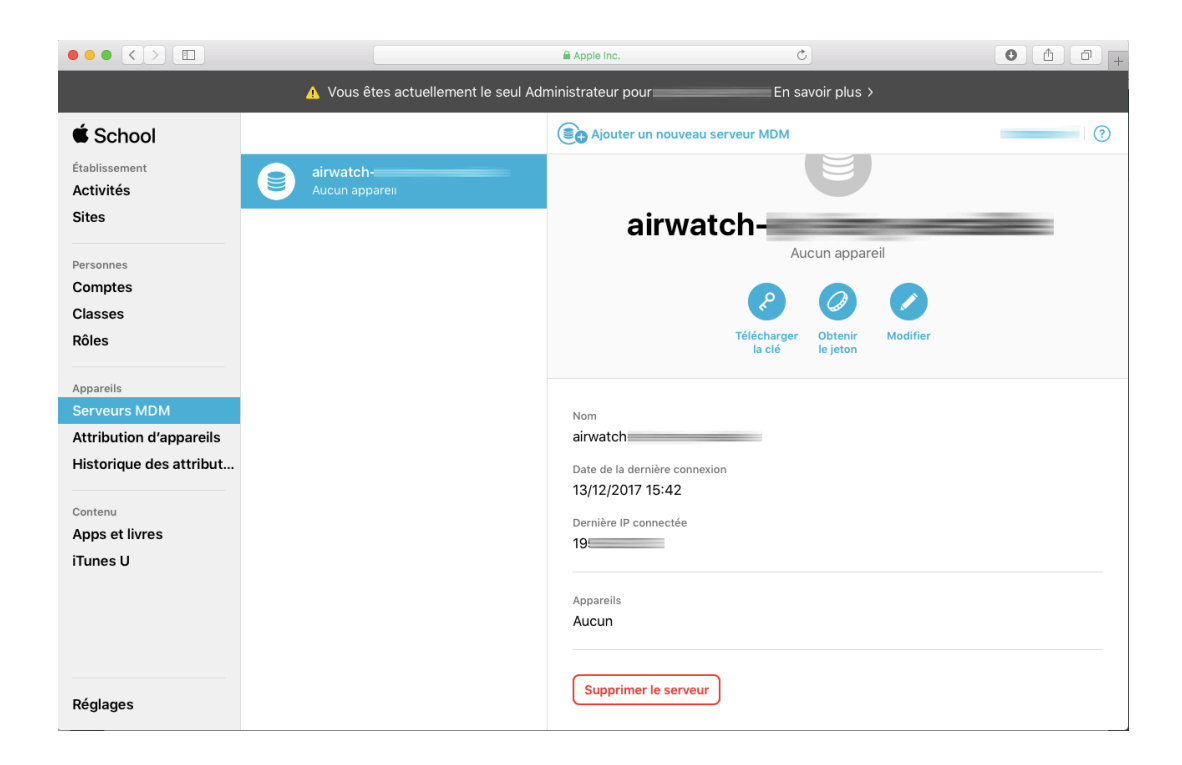

#### À noter !

Un nouveau jeton de serveur doit être chargé sur le MDM **au plus tard dans un délai de 1 an.** 

Programmer dès à présent un rappel pour cette manipulation.

# Crédits

Les textes et l'adaptation des illustrations ont été réalisés par Jérôme Beaudet, chargé de mission m-éducation à la *Dane de l'académie de Versailles*.

#### jerome.beaudet@ac-versailles.fr

Les captures d'écran ont été réalisées par Yannick Marjoux, proviseur-adjoint du Lycée Jules-Ferry de Versailles, et Jérôme Beaudet.

Image de couverture : Created by Freepik

#### Remerciements

Yannick Marjoux, proviseur-adjoint du Lycée Jules-Ferry de Versailles.

Joëlle Forget, Alexis François, Marielle Leroy, Sarah Nenan, de la Direction des systèmes d'information (DSI), rectorat de l'académie de Versailles.

Fabrice Lemoine, adjoint au Délégué académique au numérique de l'académie de Versailles (*Dane de l'académie de Versailles*).

Adrien Lefranc, conseiller pour le numérique éducatif du bassin de Plaisir-Versailles (*Dane de l'académie de Versailles*).